# Log in using your Skidmore user name and password Do NOTput "@Skidmore.edu" in your username field "

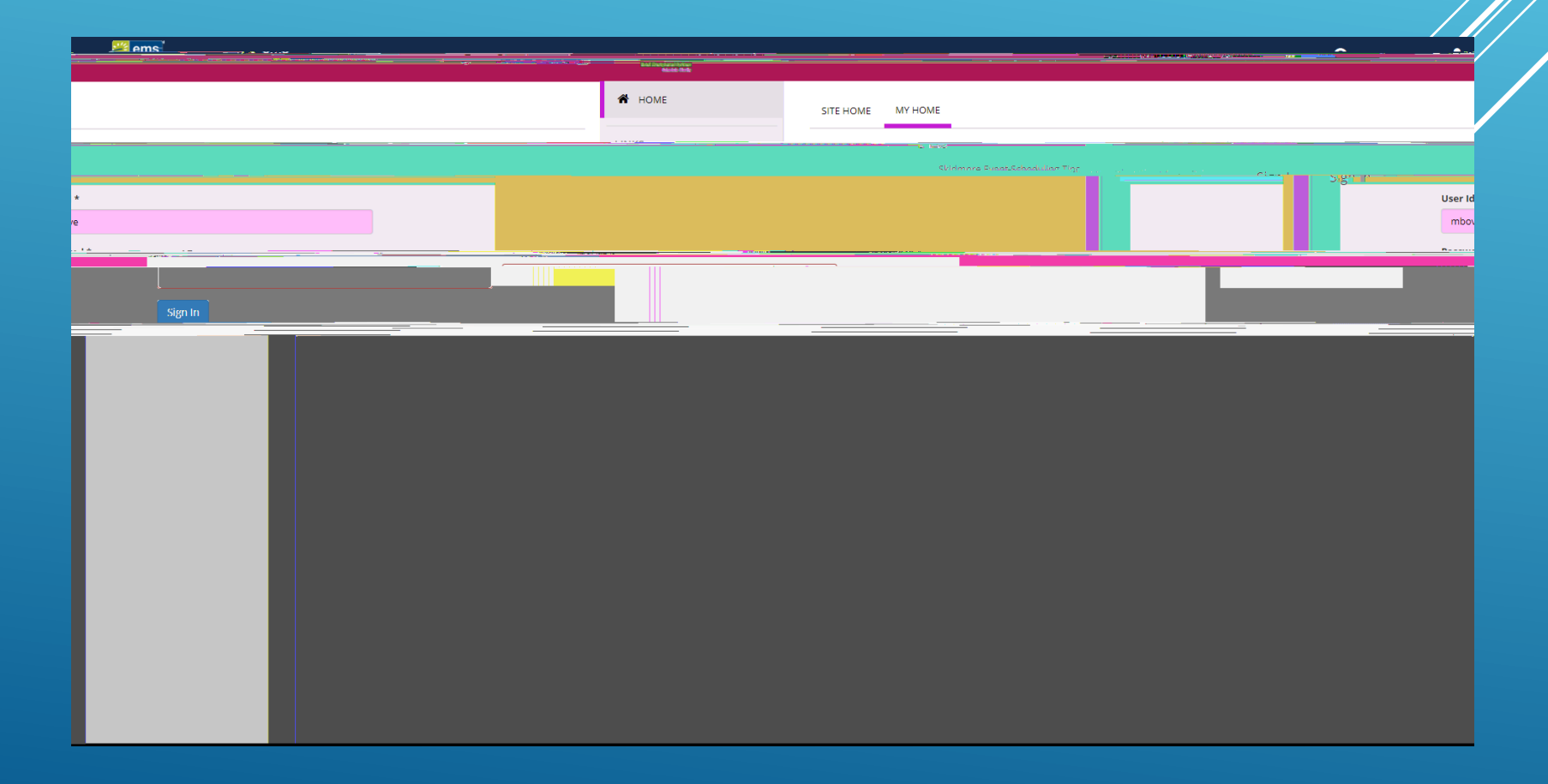

## Clickon "Create A Reservation" at your home screen

| HOME     SITE HOME     MY HOM     CREATE A RESERVATION | ME                                                                                              |                                                                                                    |
|--------------------------------------------------------|-------------------------------------------------------------------------------------------------|----------------------------------------------------------------------------------------------------|
|                                                        |                                                                                                 |                                                                                                    |
|                                                        |                                                                                                 | BROWSE                                                                                                    |
| , MANY TARABAR WARANTING SAME COLONG CARACTER          | Space requests will be reviewed Monday.through FridaySpace managers will my to respond to reque | Standing of the stand of the stand of the standard of the standard of the stan |
|                                                        |                                                                                                 |                                                                                                    |
| or section.                                            |                                                                                                 | How to Request Catering Click on 📀 for more information or help on that page                                                                                                    |
|                                                        |                                                                                                 |                                                                                                    |
|                                                        |                                                                                                 |                                                                                                    |
|                                                        |                                                                                                 |                                                                                                    |
|                                                        |                                                                                                 |                                                                                                    |
|                                                        |                                                                                                 |                                                                                                    |
|                                                        |                                                                                                 |                                                                                                    |
|                                                        |                                                                                                 |                                                                                                    |

|                | <u>Ileer Ileer</u> word-               |                        |                                          |                    |                                                                   |                           | 435                                                                                                    |
|----------------|----------------------------------------|------------------------|------------------------------------------|--------------------|-------------------------------------------------------------------|---------------------------|----------------------------------------------------------------------------------------------------|
|                |                                        | · · · ·                |                                          | · · · · · ·        |                                                                   | . <u></u>                 | ·                                                                                                    |
|                |                                        | book now about         | en en en en en en en en en en en en en e | Space Request      |                                                                   |                           |                                                                                                    |
|                |                                        |                        |                                          | book now about     | 288 MIYEVEN IS                                                    | Murray-Aikins-Dining Hall |                                                                                                    |
|                | e tue estat e                          |                        |                                          | , toselen (teles . | ${}_{\mathcal{A}}^{(1)}(G_{\mathcal{A}}^{(1)}) \in W = \{1, 2\},$ |                           |                                                                                                    |
|                | •••••••••••••••••••••••••••••••••••••• | LOCATIONS              |                                          |                    |                                                                   |                           |                                                                                                    |
|                | Tang                                   |                        |                                          |                    |                                                                   |                           | book now about                                                                                                   |
| Poskoour Shout | ·                                      | Tables & Poster Spaces |                                          | L.L                |                                                                   |                           |                                                                                                    |
|                | book now about                         |                        | Library Group Study Room                 |                    |                                                                   | ter i contro a            | and the second second second second second second second second second second second second second second second |
|                |                                        |                        |                                          |                    |                                                                   |                           |                                                                                                    |

| a Skillingerikt                                                                                                | Ilconcer Deservice                      |                                                                                                    |                                                                                                    |                                      |                                                                                                    |                           | <u> 475</u>                                                                                                    |
|----------------------------------------------------------------------------------------------------|-----------------------------------------|----------------------------------------------------------------------------------------------------|----------------------------------------------------------------------------------------------------|--------------------------------------|----------------------------------------------------------------------------------------------------|---------------------------|----------------------------------------------------------------------------------------------------|
| 1.1.0.1.0.1.0.0.0.0.0.0.0.0.0.0.0.0.0.0                                                                        |                                         | and the second second se                                                                                                    | and the second second sec |                                      |                                                                                                    |                           |                                                                                                    |
|                                                                                                    |                                         |                                                                                                    |                                                                                                    |                                      |                                                                                                    |                           |                                                                                                    |
|                                                                                                    |                                         |                                                                                                    |                                                                                                    |                                      |                                                                                                    | <u> </u>                  |                                                                                                    |
|                                                                                                    | AFRESCARD, OPTICATION                   |                                                                                                    |                                                                                                    |                                      |                                                                                                    |                           |                                                                                                    |
| PA                                                                                                    |                                         | and the second second                                                                                                    |                                                                                                    |                                      |                                                                                                    |                           |                                                                                                    |
|                                                                                                    |                                         | heek new about                                                                                                    |                                                                                                    | Space Request                        |                                                                                                    |                           |                                                                                                    |
|                                                                                                    |                                         | BOOK NOW   BOOK                                                                                                    |                                                                                                    |                                      | TO MANDALIC                                                                                                    |                           |                                                                                                    |
|                                                                                                    |                                         |                                                                                                    |                                                                                                    | book now about                       |                                                                                                    | Murray-Alkins-Dining Hall |                                                                                                    |
|                                                                                                    | a fair Marco                            |                                                                                                    |                                                                                                    |                                      |                                                                                                    |                           |                                                                                                    |
| and a second second second second second second second second second second second second second second second |                                         |                                                                                                    |                                                                                                    | <ul> <li>A subtract finder</li></ul> | $\frac{1}{2} G(G(G_{1}))^{2} G(W_{1}) = \frac{1}{2} G(G(G_{1}))^{2} G(W_{1}) = \frac{1}{2} G(G(G_{1}))^{2} G(W_{1})$ |                           |                                                                                                    |
|                                                                                                    | <ul> <li>A 1.0 (2010)</li> </ul>        |                                                                                                    |                                                                                                    |                                      |                                                                                                    |                           |                                                                                                    |
|                                                                                                    |                                         | LOCATIONS                                                                                                    | Table Ulara Oal                                                                                                    |                                      |                                                                                                    |                           | Ang Control Addition                                                                                                    |
|                                                                                                    |                                         | LOCKHONS                                                                                                    |                                                                                                    |                                      |                                                                                                    |                           |                                                                                                    |
|                                                                                                    | Tane                                    |                                                                                                    |                                                                                                    |                                      |                                                                                                    |                           | book now about                                                                                                    |
|                                                                                                    |                                         | Tables & Poster Spaces                                                                                                    |                                                                                                    |                                      |                                                                                                    |                           |                                                                                                    |
|                                                                                                    |                                         |                                                                                                    |                                                                                                    | 6.0 <u>0</u>                         |                                                                                                    |                           |                                                                                                    |
|                                                                                                    | heat new shout                          |                                                                                                    | Library Group Study Boom                                                                                                    |                                      |                                                                                                    |                           |                                                                                                    |
|                                                                                                    | 000000000000000000000000000000000000000 | and the second second sec |                                                                                                    |                                      |                                                                                                    |                           | and a set of the set of the set o |
|                                                                                                    |                                         |                                                                                                    |                                                                                                    |                                      |                                                                                                    |                           |                                                                                                    |
|                                                                                                    |                                         |                                                                                                    |                                                                                                    |                                      |                                                                                                    |                           |                                                                                                    |
|                                                                                                    |                                         |                                                                                                    |                                                                                                    |                                      |                                                                                                    |                           |                                                                                                    |
|                                                                                                    |                                         |                                                                                                    |                                                                                                    |                                      |                                                                                                    |                           |                                                                                                    |
|                                                                                                    |                                         |                                                                                                    |                                                                                                    |                                      |                                                                                                    |                           |                                                                                                    |
|                                                                                                    |                                         |                                                                                                    |                                                                                                    |                                      |                                                                                                    |                           |                                                                                                    |
|                                                                                                    |                                         |                                                                                                    |                                                                                                    |                                      |                                                                                                    |                           |                                                                                                    |

### Be sure to read the "About" section of the template for additional information and booking rules

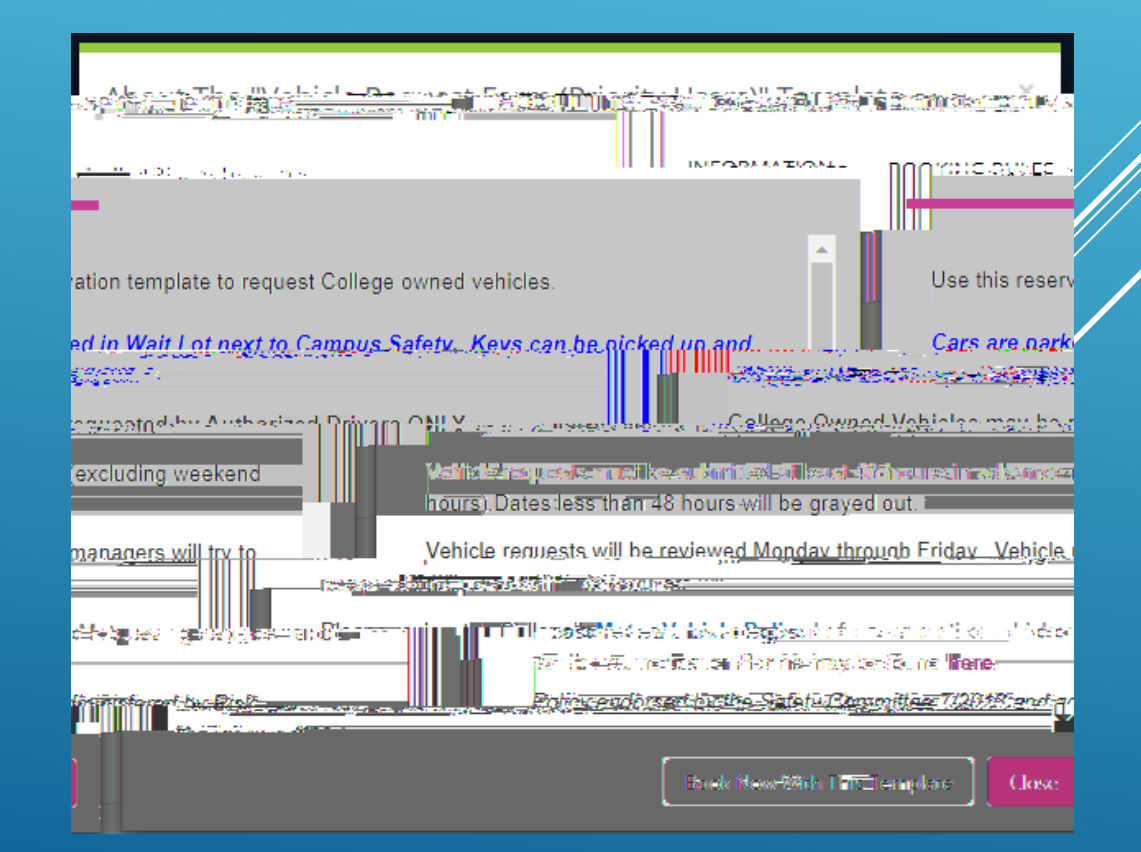

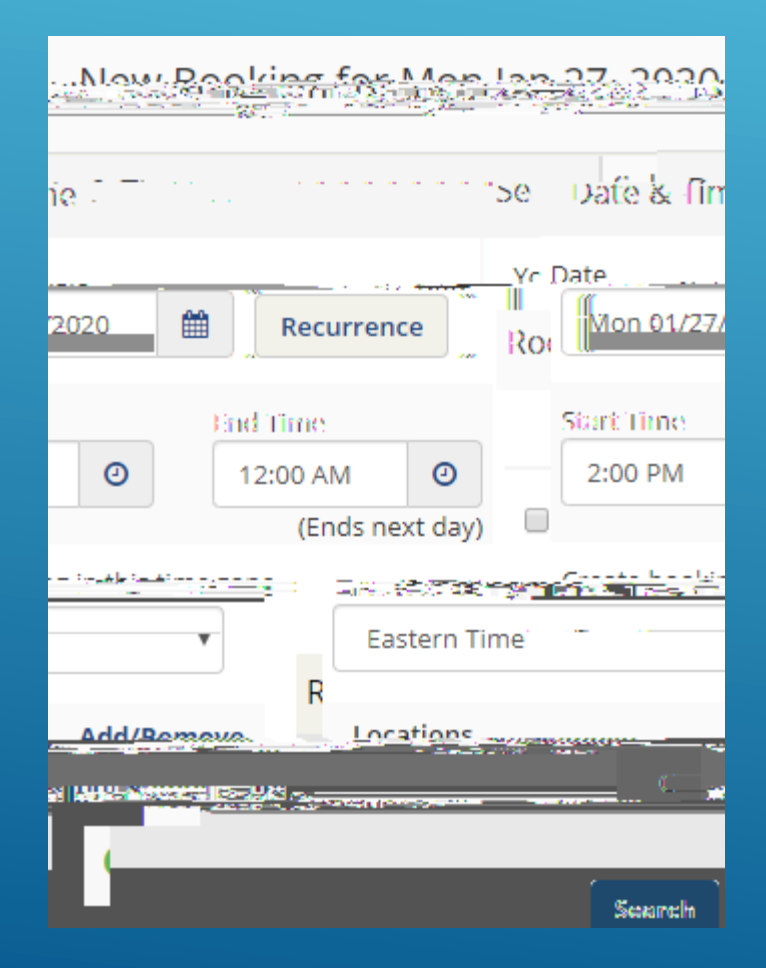

Please note the Prius and RAV4 seat 4-5 passengers. The Van's are for faculty and staff use only.

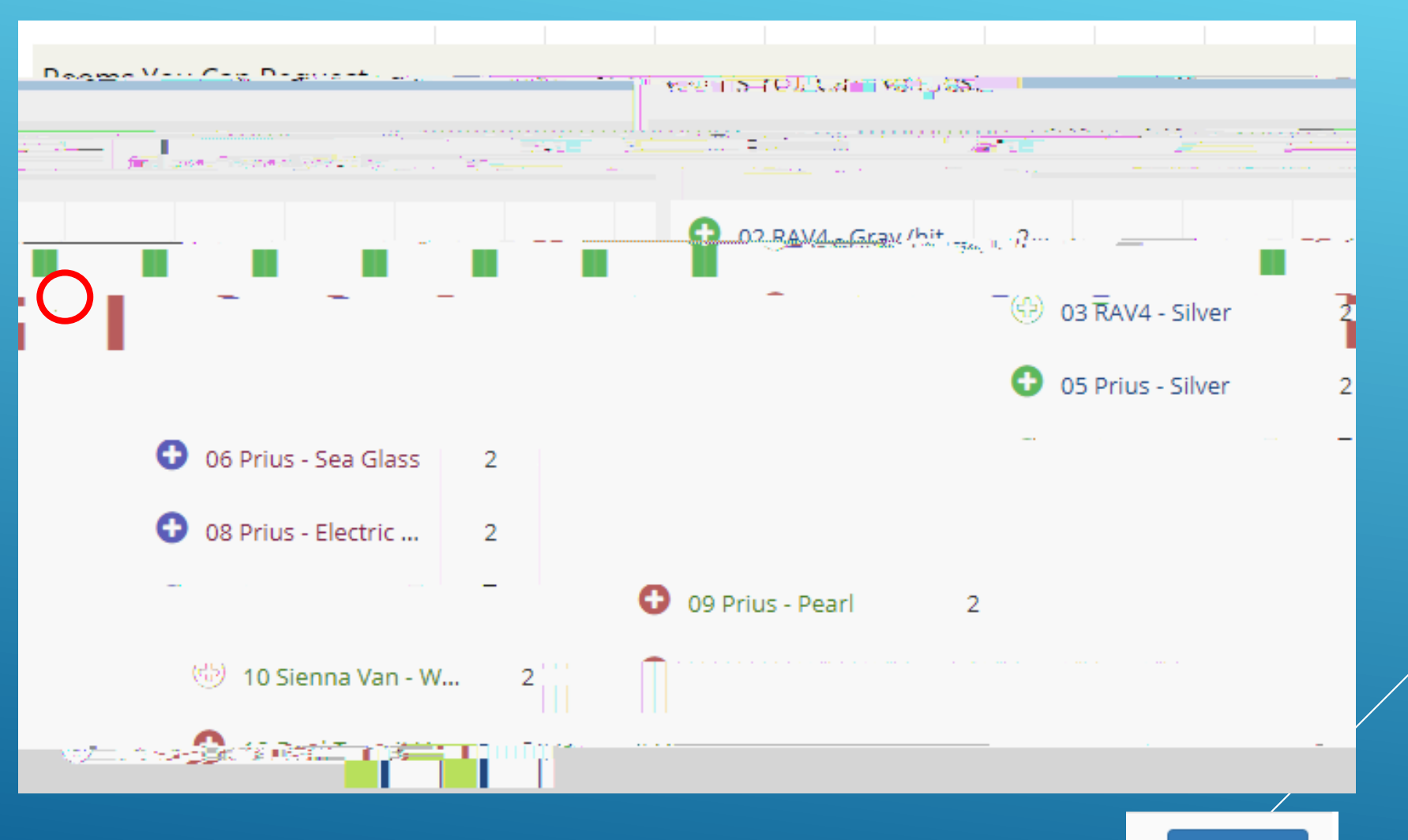

Next Sten

Click on the "+" to select your vehicle, then click

#### Enter "No. of Attendees" and click "Add Room"

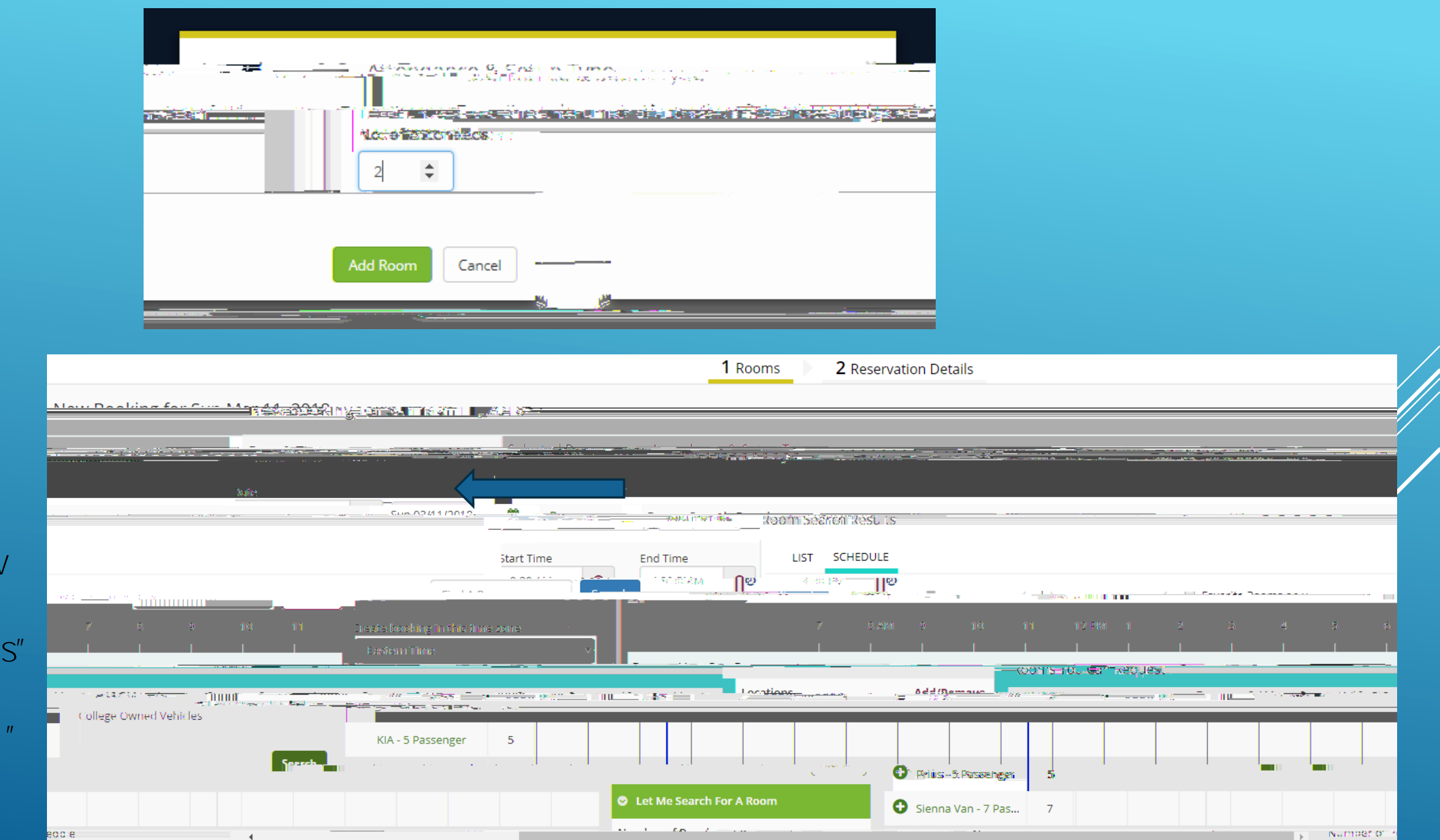

Availability Legend

Your selected vehicle will now show under " Selected Rooms"

Click "NextStep"

## If you are reserving a vehicle for a COVID-19 vaccine appointment, you

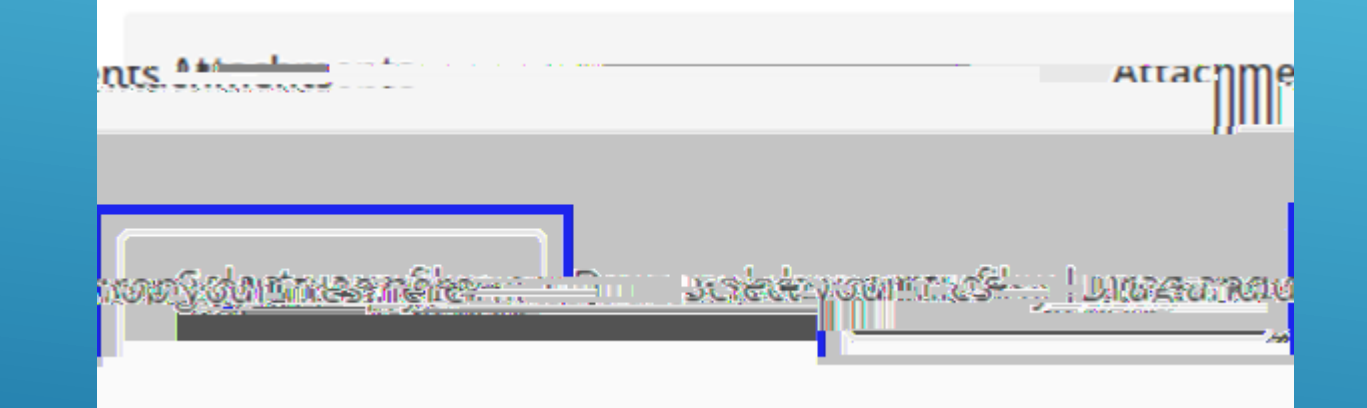

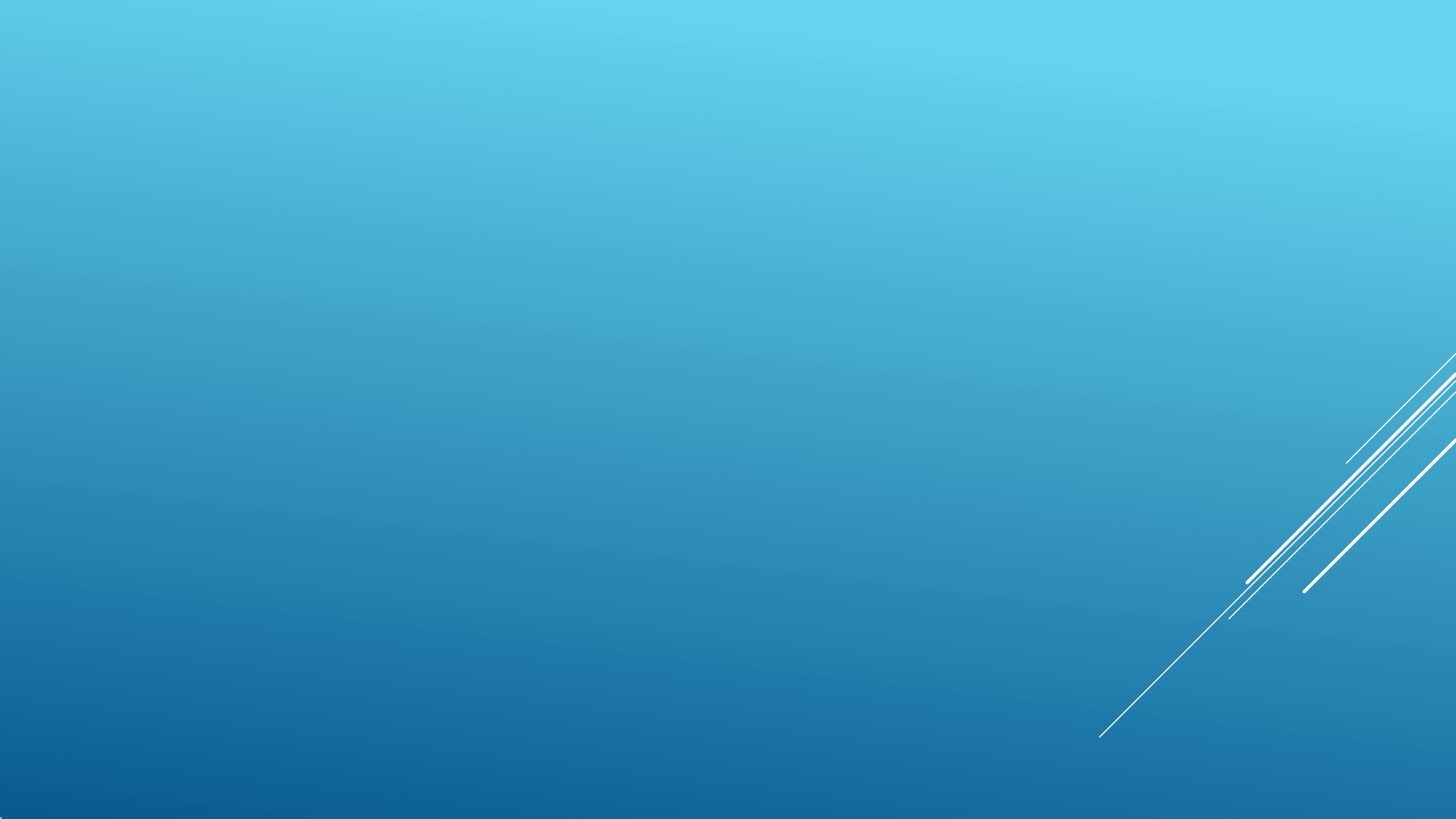

The next 4 slides are for if you are reserving a vehicle for multiple days. If you only need a vehicle for 1 day you will not need the following slides.

After you have submitted day 1 of your reservation you now need to go in and add the other dates.

Click on "My Events"
 Click on your event Name

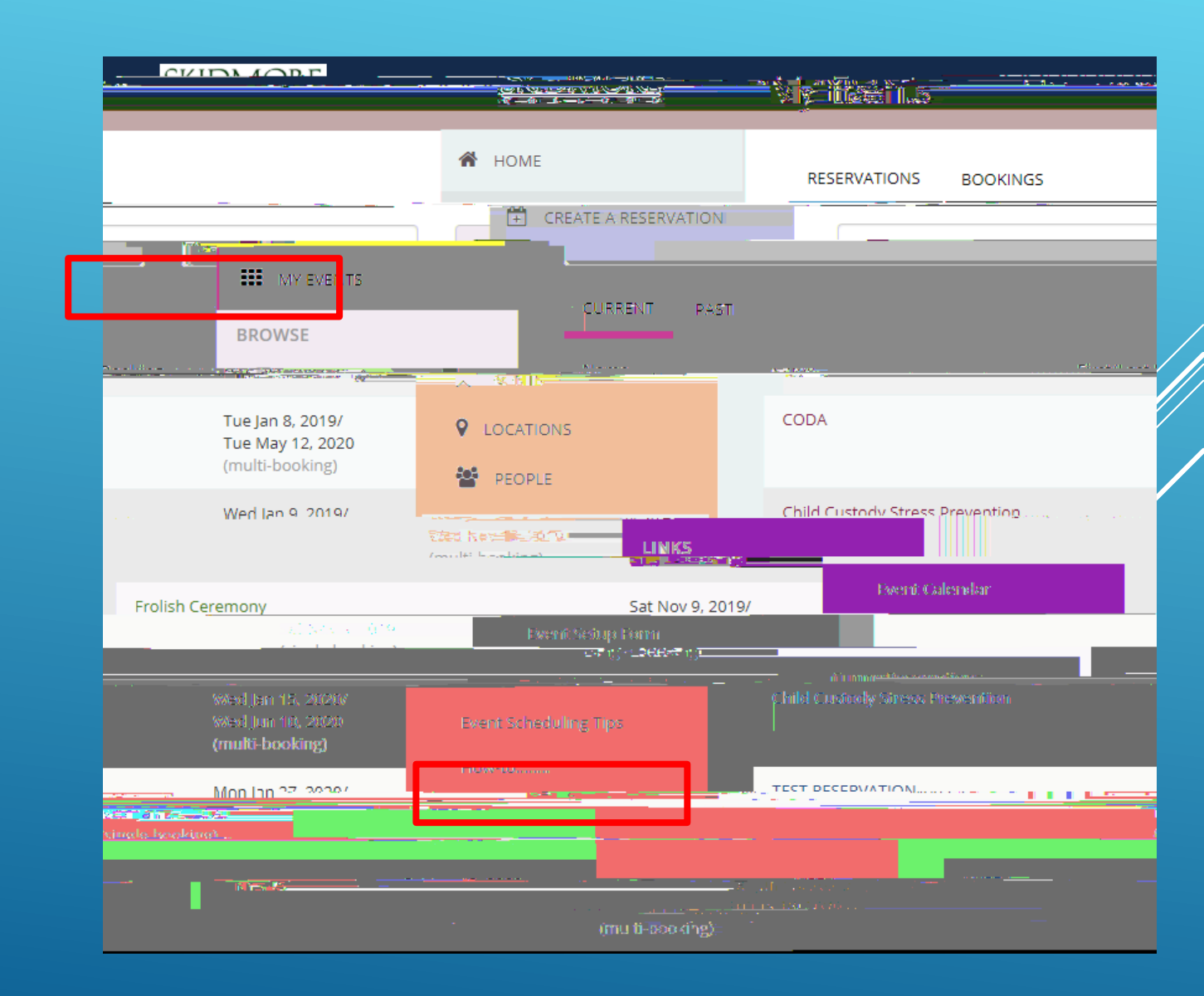

## Here you will see day 1 of your reservation.

### Click "New Booking" to add the next day.

|                                        |            | K Gancel B                        |
|----------------------------------------|------------|-----------------------------------|
| Special Programs Megan Bove            | Event Type | Other<br>Group<br>1st Contact Nan |
| Carne of Broakline S., Bogakine Traaks |            | Bookings                          |
| Day 1 of your reservation              |            | IEnrel Minner Minner Zonro        |

|                                            |                                                                                 |                                    |                                   |                                                         |             | <b>-</b>                   |                |
|--------------------------------------------|---------------------------------------------------------------------------------|------------------------------------|-----------------------------------|---------------------------------------------------------|-------------|----------------------------|----------------|
|                                            |                                                                                 |                                    | н <u>жи</u> енност                |                                                         |             | NANE BARK M <u>EL HALL</u> | ne a maxe Arab |
| ad Romanne – Accounterment & Cacune Turner |                                                                                 | atawa ing tang pinta tak           | i wa watalike b <u>aran</u> gkara |                                                         |             | Date & Time                | Collourte      |
|                                            |                                                                                 | e an KiA-tibak.                    |                                   | (0.48, \25, \25, \26, \26, \26, \26, \26, \26, \26, \26 | #Recurrence | Room Search Results        |                |
| Favorizzoms only.                          |                                                                                 |                                    | ,<br>Find A Room                  | Start Time                                              | End Time    |                            | U              |
|                                            |                                                                                 | ····                               | Easte                             | rn Time                                                 | •           | a                          |                |
|                                            |                                                                                 |                                    |                                   |                                                         |             |                            |                |
|                                            |                                                                                 |                                    |                                   |                                                         |             |                            |                |
|                                            | <ol> <li>Select the</li> <li>Enter an early</li> <li>End time should</li> </ol> | next day of y<br>start time in the | your trip<br>ne morn              | ning                                                    |             |                            |                |

4.

9

| Bookings                      |         |            |                  |                                         |                                                                                                    |   |                 |
|-------------------------------|---------|------------|------------------|-----------------------------------------|----------------------------------------------------------------------------------------------------|---|-----------------|
| CURRENT PAST                  |         |            |                  |                                         |                                                                                                    |   |                 |
| Cancel Bookings Booking Tools |         |            |                  |                                         |                                                                                                    |   |                 |
| unic une Data fai             | ~       | Ctart Time | End Time Statick | Time Zana                               | the second                                                                                                    |   |                 |
|                               |         |            | ·                |                                         | and the second second second second second second second second second second second second second second second | × | 7 <del>(i</del> |
| Tuejan 28, 2020               | 2:00.AM | 1:45 PM    | ET               | College.Owned Vehicles - 01 KIA - Black |                                                                                                    | ø | .0              |
|                               |         |            |                  |                                         |                                                                                                    |   |                 |

You will now see 2 days listed for your reservation.

Repeat those same steps to add your 3rd day by clicking

For your select the time you will be